## **Etiquetar cursos**

<u><strong>ETIQUETAR UN &Uacute;NICO CURSO DESDE SU FICHA</strong></u>para etiquetar un curso debemos:1. Ir a Escolar: Cursos.2. Buscar el curso que queremos etiquetar.4. En el campo &#39;Etiquetas&#39; (en la solapa &#39;Datos B&aacute;sicos&#39;) vamos a&ntilde;adiendo las etiquetas que definen a ese curso.<strong><u>ETIQUETAR VARIOS CURSOS A LA VEZ</u></strong>si necesitamos etiquetar varios cursos de forma simult&aacute;nea:>1. Vamos a Escolar: Cursos2. Filtramos los cursos que queremos etiquetar.>4. En el bot&oacute;n Utilidades escogemos la opci&oacute;n &#39;Etiquetas que queremos aplicar a todos los cursos filtrados.>Si no se marca la casilla &#39;Borrar otras etiquetas que tuviera el curso&#39; la etiqueta que hayamos seleccionado se a&ntilde;adir&aacute; a las que ya tuvieran dichos cursos.Si se marca la casilla &#39;Borrar otras etiquetas que tuviera el curso&#39; los cursos filtrados quedar&aacute;n s&oacute;lo con la etiqueta seleccionada.En caso de quere etiquetar s&oacute;lo unos cursos concretos podemos pulsar con un click sobre ellos para marcarlos y al darle al bot&oacute;n &#39;Utilidades&#39; se aplicar&aacute; la etiqueta s&oacute;lo a los cursos marcados.